# 《河北省省级行政单位资产管理信息报表》 填写说明

本次报送的本单位资产数据截止到 2021 年 8 月 31 日。报送内容 主要包括: (一)单位基本信息表; (二)单位资产工作人员信息表; (三)资产负债表; (四)固定和无形资产存量表; (五)资产明细 表; (六)资产折旧明细表; (七)存放地点明细表; (八)使用部 门信息明细表; (九)用户信息明细表,共计 9 个报表。

河北省省级行政单位资产管理联络群

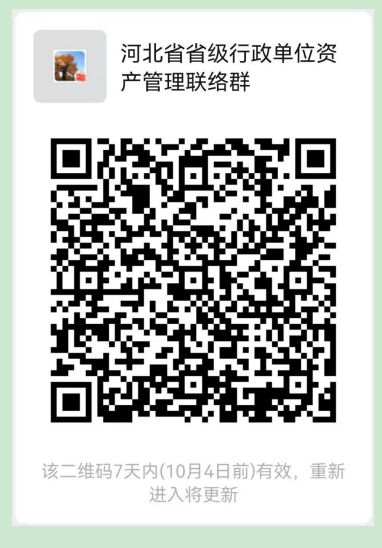

群名片格式:单位(简称)+姓名+手机号码

**省级行政单位填报范围**: 省级党的机关,人大机关,监察机关, 行政机关,政协机关,审判机关,检察机关,各民主党派机关,党政 机关派出机构,省委、省政府直属(部门管理)参照公务员法管理的 事业单位(社会团体)及上述单位所属机关后勤服务中心。

### 1. 信息填写

| 单位基本信息表    |          |    |            |                   |    |  |  |  |  |  |  |  |
|------------|----------|----|------------|-------------------|----|--|--|--|--|--|--|--|
| *单位名称:     | 河北省测试单位  | 1  | *单位简称:     | 测试单位              | 2  |  |  |  |  |  |  |  |
| *主管部门:     | 河北省测试管理局 | 3  | *统一社会信用代码: | 1213000062458354M | 4  |  |  |  |  |  |  |  |
| *管理级次:     | 省级       | 5  | *行政区划:     | 石家庄市桥西区           | 6  |  |  |  |  |  |  |  |
| *单位(性质)类型: | 行政单位     | 7  | *单位预算级次:   | 一级                | 8  |  |  |  |  |  |  |  |
| *财政预算代码:   | 303452   | 9  | *所属财政关系:   | 河北省               | 10 |  |  |  |  |  |  |  |
| *单位基本性质:   | 政府机关     | 11 | *单位层次码:    | 87901111          | 12 |  |  |  |  |  |  |  |
| *编制人数:     | 50       | 13 | *成立日期:     | 2010年5月30日        | 14 |  |  |  |  |  |  |  |
| *法定代表人:    | xxx      | 15 | *单位地址:     | 石家庄市桥西区XX路XX号     | 16 |  |  |  |  |  |  |  |

### (一) 单位基本信息表

1.单位名称:填写单位全称。行政事业单位主管部门填报报表时,应
 在单位名称后加注"(本级)"。

2.单位简称:填写单位日常通用简称。后续打印可使用此名称。

**3**.主管部门:一级单位填写自己单位全称即可,二级单位填写对应一级主管单位的全称。

4. 统一社会信用代码:一般是 18 位的统一代码。如果不确定,可参考 2020 年资产年报封面"统一社会信用代码(组织机构代码)"。
5.管理级次:本次上报单位全部填"省级"。

6.行政区划:填写单位地市所在区,如"石家庄市桥西区"。

7.单位(性质)类型:可在表中下拉框选择符合单位的选项。行政单位 填写"行政单位",事业单位与 2020 年资产年报封面"单位基本性 质"保持一致。如"参照公务员法管理的事业单位"。

8.单位预算级次:可在表中下拉框选择符合单位的选项。省级主管单

位统一填"一级",主管局下属单位统一填"二级",以此类推。 9.财政预算代码:反映单位在财政预算部门的编码,该代码应与 部门预算代码一致,可在 2020 年资产年报封面"财政预算代码" 中查看。

**10**.所属财政关系:可在表中下拉框选择符合单位的选项。省级单位 隶属关系应填"河北省",可参考 **2020** 年资产年报封面"隶属关系 (国家标准:隶属关系-部门标识代码)"。

**11**.单位基本性质:可在表中下拉框选择符合单位的选项。如行政单位应填"政府机构"、"政法机关"、"共产党机关"等,事业单位应填"财政补助事业单位"、"参照公务员法管理的事业单位"等,如不确定可参考 2020 年资产年报封面"单位基本性质"。

12.单位层次码: 与"河北预算管理一体化系统 2.0 版"用户名一致。 13.编制人数:根据单位实际在编人数填写。

14.成立日期:根据单位实际批准成立的日期如实填写。

**15**.法定代表人:根据单位批准成立时的法人代表或营业执照中的法人代表如实填写。

**16**.单位地址:根据单位实际可以收到快递的地址。如河北省石家庄 市桥西区 XX 路 XX 号 XX 楼填写。

#### (二) 单位资产工作人员信息表

根据单位实际的资产管理人员填写。

(三)资产负债表

财务人员根据以上信息在财务系统中导出截止至 **2021 年 8 月**资 产负债表,按照科目填写资产负债表的上月期末数和期末数信息。

#### (四)固定和无形资产存量表

可在 2.1 操作中按分类将资产的数量、原值与净值的合计数,填 写到表中相对应的白色单元格,绿色单元格通过公式自动生成,不用 手动填写。

#### 核对数据的完整性和准确性

报表《(四)固定和无形资产存量表》的期末原值合计数与《(三) 资产负债表》中的期末**固定资产原值**相等,如两个数值有差异,提供 情况说明。

#### (五)资产明细表

将《河北预算管理一体化系统 2.0 版》导出的资产分类放入新建 文件夹中,新建文件重命名为《(五)资产明细表》。

#### (六)资产折旧明细表

将《河北预算管理一体化系统 2.0 版》导出的资产折旧明细数据 重命名为《(六)资产折旧明细表》。

#### (七)存放地点明细表

将《河北预算管理一体化系统 2.0 版》导出的存放地点信息重命 名为《(七)存放地点明细表》。

#### (八)使用部门信息明细表

将《河北预算管理一体化系统 2.0 版》导出的使用部门信息重命 名为《(八)使用部门信息明细表》。

#### (九) 用户信息明细表

将《河北预算管理一体化系统 2.0 版》导出的用户信息重命名为 《(九)用户信息明细表》。

#### 2. 数据导出

基层单位用户登录《河北预算管理一体化系统 2.0 版》,进入【资 产管理】模块,导出本单位资产数据。

#### 2.1. 资产卡片明细数据导出

依据以下步骤从"河北预算管理一体化系统"中按分类导出本单 位所有资产卡片明细数据。

1. 登录《河北预算管理一体化系统 2.0 版》,进入【资产管理】模块,如下图:

| 🍐 河北预算管理                                                                                 | 一体化系统(2.0版)                                                                  | 页算单位端  |         |                        |             |
|------------------------------------------------------------------------------------------|------------------------------------------------------------------------------|--------|---------|------------------------|-------------|
| 源产管理员(6000487))         2021年09月17日         夏         夏         夏         夏         专项业务 | <b>专项业务</b><br>〕<br>〕<br>〕<br>〕<br>〕<br>〕<br>〕<br>〕<br>〕<br>〕<br>〕<br>〕<br>〕 |        |         |                        |             |
| o   🖷   🔺                                                                                |                                                                              |        |         |                        |             |
| ]户名: 590984897 2021年09月17日                                                               | 机构信息:河北省®河北省机关事务<br>管理局机关服务中心                                                | 业务系统信息 | 金额单位: 元 | 服务器: ptsj=fasp.hecz.cn | 支持热线:967890 |

### 2. 进入资产管理页面后打开【查询分析】页面,如下图:

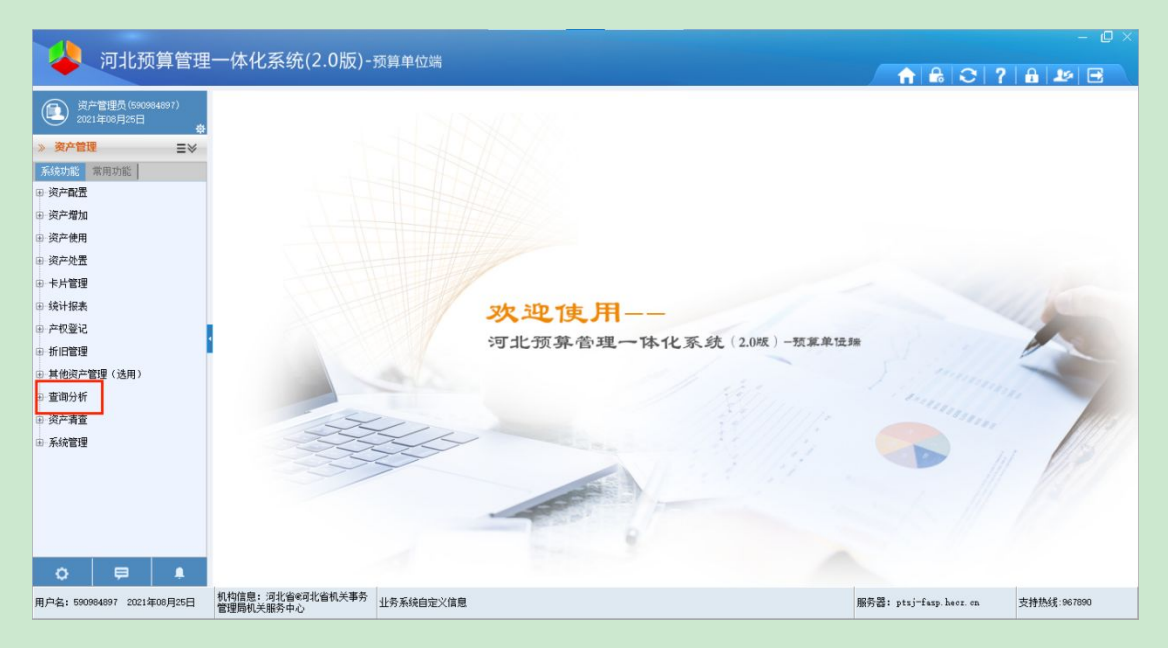

 在【查询分析】-【资产数据查询】下点击【实时资产查询】,进入实时资产查询页面,页面进入后【单据状态】选择全部,然后点击 【列选择】,如下图:

| 🎸 河北预算管理                        | 一体   | 化           | 系纲           | 充(2.0版)-        | 预算单位端       |              |             |                   |           |          | <b>^</b>        | 0171                        | -<br>       |        |
|---------------------------------|------|-------------|--------------|-----------------|-------------|--------------|-------------|-------------------|-----------|----------|-----------------|-----------------------------|-------------|--------|
| 资产管理员(590984897)<br>2021年09月17日 | 实时   | 资产重         | 互询           | ×               |             |              | 0           |                   |           |          |                 |                             |             | ·      |
| ↔<br>» 资产管理 =>                  | (22) | 里           | 据状:          | 态: 全部 (未)       | ₩ 🕜 4 被退回   | (OY) 待入账(O   |             | 查询条件:管理权限下资产      |           |          |                 |                             |             |        |
| 系统功能常用功能                        |      | 资           | 产编           | 号」请输入资产编号       | 资产名称        | 请输入资产名称      | 资产分类        | 🙈 高级查询            | 重置        |          |                 |                             |             |        |
| ⊕ 资产配置 ^                        |      |             |              |                 |             |              |             |                   | 包含下级      | 条码打印     | 综合查询 导          | 出Excel 列选                   | 择 打印预览      | =      |
| le 资产增加                         |      |             | 序号           | 资产状态。           | 录入单编号 🗄     | 资产编号         | 资产名称:       | 分类名称 ⇔            | 价值 (元) 🗧  | 计量单位:    | 使用状况:           | 经费来源:                       | 资产来源:       |        |
| ⊕ 资产使用                          |      |             | 1            | 已入账             | 202000008   | 202000008    | 台式机         | (2010105)便携式计算机   | 4850.00   | 台        | 在用              | 财政拨款                        | 新购          | (00 ^  |
| ⊞ 资产处置                          |      |             | 2            | 已入账             | 2020000007  | 2020000007   | 台式机         | (2010105)便携式计算机   | 4850.00   | 台        | 在用              | 财政拨款                        | 新购          | (00    |
| ⊕ 卡片管理                          |      | -           | 3            | 已入账             | 2020000006  | 202000006    | 会式机         | (2010105)/便携式计算机  | 4850.00   | <b>#</b> | 在田              | 日本アン学校主教                    | ¢€θΩ        | (00    |
| ⊕ 统计报表                          |      | -           |              |                 | 202000000   | 202000000    | M /         |                   |           | -        |                 | Participation in the second |             |        |
| ● 产权登记                          |      |             | 4            | EVA             | 2020000005  | 2020000005   | 単人床         | (6019900)具他家具用具   | 1000.00   | 际        | 住用              | 外国政政策                       | 新购          | (00    |
| ⊕ 折旧管理                          |      |             | 5            | 已入账             | 2020000004  | 202000004    | 泉人岸         | (6019900)其他家具用具   | 1000.00   | 个        | 在用              | 财政拨款                        | 新购          | (00    |
| ⊕ 其他资产管理(选用)                    |      |             | 6            | 视人马             | 202000003   | 202000003    | 办公椅         | (6019900)其他家具用具   | 950.00    | 把        | 在用              | 财政拨款                        | 新购          | (00    |
| 登創分析                            |      |             | 7            | 已入账             | 2020000002  | 202000002    | 复印机         | (2020100)复印机      | 11900.00  | 台        | 在用              | 财政拨款                        | 新购          | (65-   |
| 实时资产查询                          |      |             | 8            | 現人日             | 202000001   | 202000001    | 办公椅         | (6019900)其他家具用具   | 950.00    | 把        | 在用              | 财政拨款                        | 新购          | (00    |
| 通用大型设备查询                        |      |             | 9            | 已入账             | 2017000001  | 2017000003   | 空调          | (2101999)其他制冷空调设备 | 2730.00   | 台        | 在用              | 财政拨款                        | 新购          | (65    |
| 专用大型设备查询                        |      |             | 10           | 现人日             | 2017000001  | 2017000002   | 空调          | (2101999)其他制冷空调设备 | 2730.00   | 台        | 在用              | 财政拨款                        | 新购          | (65    |
| ● 资产使用查询 ○ 资本处果本询               |      |             | 11           | 已入账             | 2017000001  | 2017000001   | 空调          | (2101999)其他制冷空调设备 | 2730.00   | 台        | 在用              | 财政拨款                        | 新购          | (65-   |
| ● 贡产处直里间                        |      | -           | 17           |                 | 201600002   | 201600002    | 中接到         | (2201000)甘他生活田中美  | 536.00    | é-       | 左田              | Drawsee                     | ≜≓R0        | 165. * |
| o 🤗 🔺                           | 价    | 值合计         | +: 2         | 08103.00 当前页    | 价值合计: 53183 | .00 净值合计: 58 | 335.57 当前页净 | 值合计: 37852.68     | 共81条记录 每页 | 22 条记录   | 上页 1 2          | 3 4 T                       | <b>页</b>    | 跳转     |
| 用户名: 590984897 2021年09月17日      | 机构信  | 息: 泸<br>机关朋 | 11北省<br>13分中 | ≇©河北省机关事务<br>□心 | 业务系统自定义     | 信息           |             | :                 | 金額单位: 元   | → 服务者    | 💲: ptsj-fasp.he | cz. cn 🕏                    | 2持热线:967890 |        |

4. 列选择打开后,点击【全选】然后点击确认,如下图:

| 👃 河北预算管理                                            | 一体  | 化            | 系统   | 统(2.0版)             | - 预算单位端                      |               |                            |                         |           |        |                        |                     |
|-----------------------------------------------------|-----|--------------|------|---------------------|------------------------------|---------------|----------------------------|-------------------------|-----------|--------|------------------------|---------------------|
| 资产管理员(590864897)<br>2021年09月17日                     | 实时  | 资产           | 查询   | ×                   |                              |               |                            |                         |           |        | <b>I</b> II <b>I</b> 6 |                     |
| ※ 资产管理 三 ¥ ※ 资产管理 三 ¥                               | *   | 単资           | 据状产编 | 志: 全部 未<br>号 请输入资产编 | 入账 <b>() 7</b> 被退回<br>号 资产名称 | 请输入资产名称       | 图 · 图入账 <b>图 ·</b><br>资产分类 |                         | 重置        |        |                        |                     |
| - 资产配置 · 资产配置 · · · · · · · · · · · · · · · · · · · |     |              |      |                     |                              |               |                            |                         | 包含下级      | 条码打印   | 综合查询 导                 | 当Excel 列选择 打印预览 ≡   |
| ⊕-资产增加                                              |     |              | 序号   | 资产状态:               | 录入单编号:                       | 资产编号          | 资产名称:                      | 分类名称 ⇒                  | 价值 (元) 🗘  | 计量单位   | 使用状况:                  | ●全选 全否 确定 ^         |
| ■ 资产使用                                              |     |              | 1    | 思入账                 | 202000008                    | 202000008     | 台式机                        | (2010105)便携式计算机         | 4850.00   | 台      | 在用                     | 「序号                 |
| 1 资产处置                                              |     |              | 2    | 已入账                 | 2020000007                   | 2020000007    | 台式机                        | (2010105)便携式计算机         | 4850.00   | 台      | 在用                     | ☑资产状态               |
| 8-卡片管理                                              |     |              | 3    | 已入账                 | 2020000006                   | 2020000006    | 给戒机                        | (2010105)便携式计算机         | 4850.00   | 给      | 在用                     | ☑录入单编号              |
| 6 统计报表                                              |     | -            | -    |                     |                              |               | ***                        |                         | 1000.00   |        | +                      | ☑资产编号               |
| - 产权登记                                              |     | -            | 4    | EV14                | 2020000005                   | 202000005     | 甲八床                        | (0019900)與他家眞用員         | 1000.00   | 517    | 住用                     | ☑资产名称               |
| 9 折旧管理                                              |     |              | 5    | 已入账                 | 2020000004                   | 2020000004    | 单人床                        | (6019900)其他家具用具         | 1000.00   | 个      | 在用                     | ■分类名称               |
| 目前<br>其他资产管理(选用)                                    |     |              | 6    | 已入账                 | 202000003                    | 202000003     | 办公椅                        | (6019900)其他家具用具         | 950.00    | 把      | 在用                     | ☑价值                 |
|                                                     |     |              | 7    | <b>老</b> 人账         | 2020000002                   | 2020000002    | 复印机                        | (2020100)复印机            | 11900.00  | 台      | 在用                     | ☑计量单位               |
| 日一天产数据宣调                                            |     |              | 8    | 已入账                 | 2020000001                   | 2020000001    | 办公椅                        | (6019900)其他家具用具         | 950.00    | 把      | 在用                     | ■使用状况               |
| · 通用十用込备查询                                          |     |              | 0    | E ) 84              | 2017000001                   | 2017000002    | 六個                         | (2101000)甘油水水河田沿县       | 2720.00   | 4      | 女田                     | ■经费来源               |
|                                                     |     | -            | 2    |                     | 2017000001                   | 2017000003    | ± v6                       | (2101333)34(1593)4王約66團 | 2730.00   | -      | <u></u>                | ☑资产来源               |
| ○○○○○○○○○○○○○○○○○○○○○○○○○○○○○○○○○○○○                |     |              | 10   | <b>巴</b> 入账         | 2017000001                   | 2017000002    | 空调                         | (2101999)其他制冷空调设备       | 2730.00   | 台      | 在用                     | ■经手人                |
| ◎ 资产处置查询                                            |     |              | 11   | 已入账                 | 2017000001                   | 2017000001    | 空调                         | (2101999)其他制冷空调设备       | 2730.00   | 台      | 在用                     |                     |
| ⇒ 世确资立奔海 🗸 🗸                                        |     | -            | 17   |                     | 2016000002                   | 2016000002    | 中華舞                        | (2201000)甘他生活田中器        | 536.00    | 6      | 左田                     |                     |
| o 🥯 🔺                                               | 价   | 值合计          | t: 2 | 08103.00 当前页        | 订价值合计: 5318:                 | 3.00 净值合计: 58 | 3335.57 当前页周               | ·值合计: 37852.68          | 共81条记录 每页 | 22 条记录 | 上页 1 2                 | 3 4 下页 跳轴           |
| 用户名: 590984897 2021年09月17日                          | 机构信 | 息: );<br>机关时 | 可北省  | ≌©可北省机关事务<br>由心     | 业务系统自定义                      | 信息            |                            | 1                       | 金额单位: 元   | ✓ 服务:  | 器: ptsj-fasp.he        | oz. cn. 支持热线:967890 |

5. 点击【资产分类】选择要导出的资产分类,点击确认,系统将自动完成该分类下的资产卡片明细数据的筛选。(注:必须按照资产分类逐一导出,不可一次性导出全部资产分类,如果全部一次性导出, 会造成资产卡片信息不全)。

以"通用设备(除车辆)"为例,点击资产分类,资产分类打开 后选择"通用设备(除车辆)"分类,选择完毕后点击确定,如下图:

| 🍐 河北预算管理                                         | 一体   | 七系                            | 统(2.0版)·                | - 预算单位端                  |                            |              |                                                                                                    |                     |             |                | 2121                |              |             |
|--------------------------------------------------|------|-------------------------------|-------------------------|--------------------------|----------------------------|--------------|----------------------------------------------------------------------------------------------------|---------------------|-------------|----------------|---------------------|--------------|-------------|
| 资产管理员(590964897)<br>2021年09月17日 <b>本</b>         | 实时资  | 产盘试                           |                         |                          |                            | <b>V</b> []  |                                                                                                    |                     |             | TT 46          |                     |              | ۵<br>•      |
| > 资产管理 三> 系统功能 常用功能                              |      | 资产                            | 编号 诺输入资产编               | 号 资产名称                   | 请输入资产名称                    |              | 资产分类 6 高级查询 Q直询                                                                                                    | 重置                  | A 57 TD+TCT | (6420) B       | HEveel Dist         | +2 +TCDIX-14 |             |
| <ul> <li>→ 资产配置 ^</li> <li>● 资产增加</li> </ul>     |      | □序                            | 号 资产状态 🗧                | 录入单编号 ≑                  | 资产编号 👘                     |              | <ul> <li>□ 余部</li> <li>□ 房屋建筑物(除房屋附属设施)</li> </ul>                                                                                                    | 确定                  | 计量单位:       | 使用状况:          | 经费来源:               | ♀ 打印顶兔 资产来源: | =           |
| <ul> <li>◎ 资产使用</li> <li>◎ 资产处置</li> </ul>       | -    | 1                             | 已入账                     | 202000008                | 2020000008                 | 加加           | <ul> <li>□房屋眺属设施</li> <li>□土地、土地使用权</li> </ul>                                                                                                    |                     |             | 在用             | 财政拨款<br>财政拨款        | 新购           | (00         |
| <ul> <li>⇒ 卡片管理</li> <li>⇒ 统计报表</li> </ul>       |      | 3                             | 已入账                     | 202000006                | 2020000006                 | 1            | <ul> <li>□构筑物</li> <li>☑通用设备(除车辆)</li> </ul>                                                                                                    |                     |             | 在用             | 财政拨款                | 新购           | (00         |
| <ul> <li>⇒ 产权登记</li> <li>⇒ 折旧管理</li> </ul>       |      | <ul><li>4</li><li>5</li></ul> | 已入账                     | 202000005                | 2020000005                 | 単            | ■专用设备                                                                                                    |                     |             | 在用             | 财政拨款<br>财政拨款        | 新购新购         | (00)        |
| <ul> <li>● 其他资产管理(选用)</li> <li>○ 查询分析</li> </ul> |      | 6                             | 已入账                     | 202000003                | 202000003                  | 办            | <ul> <li>二十四</li> <li>二十四</li></ul> |                     | 1           | 在用             | 财政拨款                | 新购           | (00)        |
| 日·资产数据查询<br>———————————————————————————————————— |      |                               | 已入账                     | 2020000002               | 202000002                  | 夏办           | <ul> <li>● 彼服表具</li> <li>■家具用具</li> </ul>                                                                                                    |                     |             | 在用             | 财政拨款                | 新购           | (00         |
| <ul> <li>通用大型设备查询</li> <li>专用大型设备查询</li> </ul>   | 1    | 9                             | EXM                     | 2017000001               | 2017000003                 | 2 H2         | <ul> <li>國书档案</li> <li>植物</li> </ul>                                                                                                    |                     |             | 在用             | 财政拨款                | 新购           | (65         |
| <ul> <li>资产使用查询</li> <li>资产处품查询</li> </ul>       |      |                               |                         | 2017000001               | 2017000002                 | HG H         | <ul> <li>□动物</li> <li>□无形资产-经营(商号、标志)</li> </ul>                                                                                                    |                     | •           | 在用             | 财政拨款                | 新购           | (65         |
|                                                  | 价值   | i合计:                          | □ X ##<br>208103.00 当前页 | 201600002<br>(价值合计: 5318 | 201600002<br>3.00 净值合计: 54 | #18<br>3335. | 292 (2201000)冒他生活田中美<br>57 当前页净值合计: 37852.68                                                                                                    | 536.00<br>共81祭记录 每页 | ↔<br>22     | #田<br>上页 1 2   | 878059880<br>3 4 TS | ±+R0         | /65.▼<br>跳转 |
| 用户名: 590984897 2021年09月17日                       | 机构信息 | : 河北<br>  羊肥参                 | /省@河北省机关事务              | 业务系统自定义                  | 信息                         |              | 金                                                                                                    | 额单位: 元              | ✓ 服务器       | : ptsj-fasp.he | oz. cn. 🛃           | 持执线:967890   |             |

6. 系统完成该分类下资产明细数据的查询筛选后,先填写表《(四) 固定和无形资产存量表》,再点击【导出 Excel】,在弹出的页面内 点击【确定】,即可导出筛选所得数据,如下图:

| 🌙 河北预算管理                   | 一体化            | 系统         | 充(2.0版)-        | ·预算单位端            |              |                       |                   |             |          |                   |           |                                          | ۵×    |
|----------------------------|----------------|------------|-----------------|-------------------|--------------|-----------------------|-------------------|-------------|----------|-------------------|-----------|------------------------------------------|-------|
| /JAUX HEAL                 |                | 2342       | 90(2·01////     | JX JT - I- I-Land |              |                       |                   |             |          | / 🏫 🔒 🗌           | 0 ?       | 🔒   🂵   E                                |       |
| 资产管理员(590984897)           | 实时资产           | 查询         | ×               |                   |              |                       |                   |             |          |                   |           |                                          | •     |
| ♥ 2021年09月17日              | )<br>)         | 自握状        | 态: 全部 未         |                   | 674 待入账0     | BAR 30                | 查询条件:管理权限下资产      |             |          |                   |           |                                          |       |
| » 资产管理                     | je<br>je       | 5产编        | 号语输入资产编制        | 资产名称              | 请输入资产名称      | 资产分类                  | ▲ 高级查询 Q 查询       | 重置          |          |                   |           |                                          |       |
| 系統功能常用功能                   |                |            |                 |                   |              |                       |                   | 包含下级        | 条码打印     | 综合查询 导出           | HExcel 列诜 | 择 打印预览                                   |       |
|                            |                | -          | Second rate of  | 31 44/20 4        | 20000        | Wester Car Do .       | 1.44.00           |             |          | 10 MB             |           | 67 Hb vtv 375                            |       |
| ⊕一资产增加                     |                | 15-5       | *******         | 灰八平鴉亏 -           | 炎产骗亏 .       | 荧产各标 -                | 万尖香标              | 501E (7C) - | 17里中4    |                   | 使用权元      | 经数术源                                     | *     |
| 田·资产使用                     |                | 1          | 已入账             | 202000008         | 202000008    | 台式机                   | (2010105)便携式计算机   | 4850.00     | 台        | <b>B</b> A        | 在用        | 财政拨款                                     | 新     |
| ④·资产处置                     |                | 2          | 已入账             | 202000007         | 2020000007   | 台式机                   | (2010105)便携式计算机   | 4850.00     | 台        | 自用                | 在用        | 财政拨款                                     | 新引    |
| ⊕ 卡片管理                     |                | 3          | 已入账             | 2020000006        | 2020000006   |                       |                   |             | -        | 自用                | 在用        | 财政拨款                                     | 新     |
| ⊕ 统计报表                     |                |            |                 |                   |              | 信息                    |                   | ×           | /        |                   |           | Transferration (                         |       |
| ⊕ 产权登记                     |                | 4          | <b>七八</b> 账     | 2020000002        | 2020000002   |                       |                   |             | 8        | 日用                | 住用        | 贝尔山区建筑集工                                 | 新竹3   |
| ⊕-折旧管理                     |                | 5          | 已入账             | 2017000001        | 2017000003   | 🕖 您确认                 | 要导出全部数据,可能会得      | 吃费很长时间,     | 台        | 自用                | 在用        | 财政拨款                                     | 新     |
| 田 其他资产管理(选用)               |                | 6          | 已入账             | 2017000001        | 2017000002   |                       |                   |             | 台        | 自用                | 在用        | 财政搜款                                     | 新月    |
| ⊖ 查询分析                     |                | 7          |                 | 2017000001        | 2017000001   |                       | 朝                 | こ 取消        | 6        | 88                | 左田        | 0+10+10+10+10+10+10+10+10+10+10+10+10+10 | 201   |
| □ 资产数据查询                   |                |            |                 | 2017000001        | 201/00001    | Channel of the second |                   |             | -        |                   | 12/6      | ND HOOKEN                                | 2917  |
| 实时资产查询                     |                | 8          | 已入账             | 2016000003        | 2016000003   | 电暖器                   | (2201099)其他生活用电器  | 536.00      | 台        | 自用                | 在用        | 财政拨款                                     | 新     |
| 通用大型设备查询                   |                | 9          | 已入账             | 2016000002        | 2016000002   | 电暖器                   | (2201099)其他生活用电器  | 536.00      | 台        | 自用                | 在用        | 财政拨款                                     | 新     |
| 专用大型设备查询                   |                | 10         | 已入账             | 2016000001        | 2016000001   | 电暖器                   | (2201099)其他生活用电器  | 681.00      | 台        | 自用                | 在用        | 财政拨款                                     | 新     |
| 田 资产使用查询                   |                | 11         | EL X BK         |                   | 201401010022 | 田府 (谷子切)              | (2010104)(-++1)   | 5050.00     | 4        | <b>6H</b>         | 在田        | 8+3+1635                                 | -     |
| ⊕ 资产处置查询                   |                | 11         |                 |                   | 201401010032 | H00 (01/06)           | (2010104) [] 2006 | 3530.00     | -        |                   | шла       | 3/014X3/2#A                              | ans - |
| □ 甘纳资立实词 💙                 |                | 12         |                 |                   | 201401010021 | 曲際 (会学和)              | (2010104)会学校      | 5050.00     |          |                   |           | 873775899                                | ££1   |
| O 🤛 🖡                      | 价值合            | if: 1      | .52503.00 当前页   | 你但合计: 11961       | 3.00净值合计:2   | 7388.62 当前页;          | 争但合计: 27388.62    | 共30条1       | 四天 每页 2  | 2 祭记录 上风          | 1 2 F.    |                                          | の行き   |
| 用户名: 590984897 2021年09月17日 | 机构信息:<br>管理局机关 | 河北省<br>服务中 | ¥®可北省机关事务<br>P心 | 业务系统自定义           | 信息           |                       |                   | 金额单位: 元     | <b>₩</b> | 5器: ptsj-fasp.hec | oz. on 🕏  | 2持热线:967890                              |       |

 7. 依次重复上述业务操作,确保导出本单位所有资产卡片明细数据。
 8. 在电脑桌面新建文件夹,重命名为"《(五)资产卡片明细表》", 创建完成后将导出的全部资产分类明细放入新建文件夹中。

### 2.2. 资产折旧信息导出

 登录《河北预算管理一体化系统 2.0 版》,进入【折旧管理】-【信 息查询】-【折旧信息查询】模块,如下图:

| 👍 河北预算管理                                     | ∎—⁄体 | 桃          | 系统             | 充(2.0版)-                  | 预算单位端                    |            |                     |             |                        |             |                   | 2 4     |          |
|----------------------------------------------|------|------------|----------------|---------------------------|--------------------------|------------|---------------------|-------------|------------------------|-------------|-------------------|---------|----------|
| 资产管理员(590984697)                             | 部门   | ]信息        | 维护             | × \ 用户信息维                 | 护 🗙 🗸 地点信                | 息维护 × / i  | 新旧信息查询 ×            |             |                        |             |                   |         | - U<br>- |
| ※ 资产管理 =>                                    | »    | j          | 资产类的           | 11 全部资产 🔻                 | 资产编号 请输                  | 入资产编号      | 资产名称(请输入资产)         | 8称 资产分      | 分类 Q查询 重要              | Bit         | 操作访               | 4明 综合查询 | 导出Excel  |
| 系統功能         常用功能           • 资产使用         ^ |      |            | 序号             | 折旧状态                      | 资产编号                     | 资产名称       | 分类名称                | 入账日期        | <mark>折旧方法</mark><br>≑ | 预计使用期限(年)   | toren ant         | 资产原值    | 本月折旧:    |
| 田-资产处置 田-长片管理                                |      |            | 1              | 正常                        | 201401010054             | 茶几         | (6010200)台、桌类       | 2014-01-02  | 平均年限法 (難销)             | 15          | 2021-01           | 400     | 2.22     |
| □ 统计报表                                       |      |            | 2              | 正常                        | 201401010086             | 会客椅        | (6010300)椅凳类        | 2014-01-02  | 平均气候法 (雅销)             | 15          | 2021-01           | 550     | 3.06     |
| ■ 产权登记                                       |      |            | 3              | 正常                        | 201401010057             | 茶几         | (6010200)台、桌类       | 2.14+01-02  | 平均年限法 (難销)             | 15          | 2021-01           | 400     | 2.22     |
| □ 折旧管理                                       |      |            | 4              | 正常                        | 201401010058             | 两门铁皮柜      | (3010501)文件柜        | 2014-01-02  | 平均年限法 (摊梢)             | 15          | 2021-01           | 630     | 3.5      |
| □ 资产折旧计提<br>面临资产折旧补提                         | •    |            | 5              | 正常                        | 201401010050             | 两门铁皮柜      | (6010501)文件柜        | 2014-01-02  | 平均年限法 (難销)             | 15          | 2021-01           | 630     | 3.5      |
| 资产折旧月度计提                                     |      |            | 6              | 正常                        | 201401010060             | 两门铁皮柜      | (6010501)文件柜        | 2014-01-02  | 平均年限法 (摊销)             | 15          | 2021-01           | 630     | 3.5      |
| 一月度折旧信息调整                                    |      | -          | 7              | 正常                        | 201401010061             | 两门铁皮柜      | (6010501)文件柜        | 2014-01-02  | 平均年限法 (推销)             | 15          | 2021-01           | 630     | 3.5      |
| 折旧调拨资产设置                                     |      |            | 8              | 正常                        | 201401010062             | 两门铁皮柜      | (6010501)文件柜        | 2014-01-02  | 平均年限法 (摊销)             | 15          | 2021-01           | 630     | 3.5      |
|                                              |      |            | 9              | 正常                        | 201401010063             | 两门铁皮柜      | (6010501)文件柜        | 2014-01-02  | 平均年限法 (推销)             | 15          | 2021-01           | 630     | 3.5      |
| - 新旧信息資何                                     |      |            | 10             | 正常                        | 201401010064             | 两门铁皮柜      | (6010501)文件柜        | 2014-01-02  | 平均年限法 (摊销)             | 15          | 2021-01           | 630     | 3.5      |
| 已折足资产查询                                      |      |            | 11             | 正常                        | 201401010065             | 两门铁皮柜      | (6010501)文件柜        | 2014-01-02  | 平均年限法 (推销)             | 15          | 2021-01           | 630     | 3.5      |
| 已处置资产查询                                      |      | -          | 17             | 正堂                        | 201401010066             | 两门锉皮炬      | (6010501)文(生版       | 2014-01-02  | 平均年間法 (機論)             | 15          | 2021-01           | 630     | 35 *     |
|                                              | E    | 京值合<br>十:6 | it: 3<br>804.3 | 06233.00 折旧合<br>L 单页净值合计: | tt: 242371.35<br>7605.69 | 争值合计: 6386 | <b>1.65</b> 单页原值合计: | 14410.00 单页 | 折旧合 共108条记录 每          | 页 22 条记录 上页 | 1 2 3 4           | 4 5 下页  | 影转       |
| 用户名: 590984897 2021年08月25日                   | 机构信  | 言息:<br>局机关 | 河北省<br>服务中     | ◎河北省机关事务<br>□心            | 业务系统自定义                  | 信息         |                     |             |                        | 服务器: p      | tsj-fasp. hecz. c | n 支持热   | 绩:967890 |

 点击【导出 Excel】,将单位资产的折旧数据全部导出并将文件名 重命名为《(六)资产折旧明细表》。

### 2.3. 存放地点信息导出

 2.0 版》,进入【系统管理】-【基 础信息管理】-【地点信息维护】模块,如下图:

| 资产管理员(590984897)                                  | / <del>8</del> 8171 | 信息线  | EHP > |                 | 钟 x 使占信息维护 x               |                           |                             | 07            |                |
|---------------------------------------------------|---------------------|------|-------|-----------------|----------------------------|---------------------------|-----------------------------|---------------|----------------|
| 2021年08月25日                                       | * »                 | +12  | -<br> |                 | 日 他有名称 法给入地占公约             |                           |                             |               |                |
| 8产管理 三岁                                           |                     | ~    |       | TIDHER CHIMINAL | 2 Source of the Constraint |                           |                             |               | Manda Bar Carl |
| 功能 常用功能                                           |                     |      | 序号    | 地点编号 ^          | 地点名称 ♀                     | 所在部门                      | 上级地点                        | -8元社          | 删除             |
| 产使用                                               | `                   |      | 1 (   | 00001           | 河北會机关事务管理局机关服务中心           | (000001)河北省机关事务管理局机关服务中心  |                             | 正常            | 数据验证           |
| 产处置                                               |                     |      | 2 0   | 00002           | 702室                       | (000001)河北省机关事务管理局机关服务中心  | (00000-1,1976省机关事务管理局机关服务中心 | 正常            | 导出Excel        |
| 计报表                                               |                     |      | 3 (   | 00003           | 703室                       | (000001)河北省机关事务管理局地、融务中心  | (000001)河北省机关事务管理局机关服务中心    | 正常            | 查看   编辑   1    |
| 2登记                                               |                     |      | 4 (   | 000004          | 527室                       | (000001)河北。当机关事务管理局机关服务中心 | (000001)河北省机关事务管理局机关服务中心    | 正常            | 查看   编辑        |
| 管理                                                |                     |      | 5 0   | 00005           | 533宮                       | (000001)河北省机关事务管理局机关服务中心  | (000001)河北省机关事务管理局机关服务中心    | 正常            | 春香   编辑        |
| 他资产管理(选用)                                         |                     | -    | 6 (   | 00006           | 432                        | (000001)河北省机关事务管理局机关服务由心  | (000001)河北省机关事务管理局机关服务由心    | 正常            | 本美   油出        |
| 町分析                                               |                     | -    |       |                 | 402.00                     |                           |                             | 11-70<br>T-00 |                |
| *清查                                               |                     |      | -     |                 | 329 <u>¤</u>               | (000001)河北省机大争务官建局机大服务中心  | (000001)河北省机大争务官理局机大服务中心    | 止毒            | (1) 金倉 「 明報 」  |
| 管理                                                | -                   |      | 8 0   | 800008          | 419                        | (000004)物业管理科             | (00002)702室                 | 正常            | 查看   编辑        |
|                                                   |                     |      | 9 (   | 00009           | 442                        | (000001)河北省机关事务管理局机关服务中心  | (000001)河北省机关事务管理局机关服务中心    | 正常            | 查看   编辑        |
| 一部门信息维护<br>田白信息维护                                 |                     |      | 10 0  | 000010          | 446                        | (000001)河北省机关事务管理局机关服务中心  | (000001)河北省机关事务管理局机关服务中心    | 正常            | 查看   编辑        |
| 地点信息维护                                            |                     |      | 11 0  | 000011          | 448                        | (000001)河北曾机关事务管理局机关服务中心  | (000001)河北省机关事务管理局机关服务中心    | 正常            | 查看   编辑        |
| 常见资产维护                                            |                     |      | 12 0  | 000012          | 452                        | (000004)物业管理科             | (000011)448                 | 正常            | 查看   编辑        |
| 系统参数设置<br>5.4.4.4.4.4.4.4.4.4.4.4.4.4.4.4.4.4.4.4 | ,                   |      | 13 (  | 000013          | 450                        | (000002)綜合科               | (000001)河北省机关事务管理局机关服务中心    | 正常            | 查看   编辑        |
|                                                   | 4                   | 東页 2 | 22 1  | B记录 共13条i       | 2录                         |                           |                             | 上页 1 下        | 页 题            |

 点击数据导入旁的三个横杠,打开后点击【导出 Excel】,导出地 点信息表并将文件名重命名为《(七)存放地点明细表》。

### 2.4.部门信息导出

 1. 登录《河北预算管理一体化系统 2.0 版》,进入 【系统管理】-【基础信息管理】-【部门信息维护】模块,如下图:

| 👃 河北预算管理-                  | -体化               | 系统(2.0版)          | -预算单位端                 |       |             |        |            |                |              |                                                                                                    |
|----------------------------|-------------------|-------------------|------------------------|-------|-------------|--------|------------|----------------|--------------|----------------------------------------------------------------------------------------------------|
| 资产管理员(590964897)           | 部门信息              | 维护 × 用户信息:        | 维护 ×                   |       |             |        |            | <b>T B</b>     | 8 IV I 7     |                                                                                                    |
| →<br>※ 资产管理 =>             | * #               | <b>门编号</b> 请输入部门等 | e 部门名称 请输入部门名称         | ■显示下  | 级部门 🗨 童寶    | ▲高级查询  | ]          |                | 增加 数         | 据导入打印 🕅 🔳                                                                                                    |
| 系統功能常用功能                   |                   | 序号 部门编号 ^         | 部门名称 💠                 | 部门简称: | 部门地址        | 部门性质 🕯 | 建立日期 🗄     | 部门领导           |              | 删除                                                                                                    |
| ⊕ 资产使用 ^                   |                   | 1 000001          | 河北省机关事务管理局机关服务中心       | 机关服务中 | 石家庄市裕华西路69号 | 事业     | 2011-08-23 | (000014)梁国芳    |              | 数据验证                                                                                                    |
| □ 资产处置                     |                   | 2 000002          | 综合科                    |       | 維明南大街45号    | 行政     | 2013-05-01 |                | (000001)河;   | 批量赋值 🔸 📈                                                                                                    |
| ● 统计报表                     |                   | 3 000003          | 宾馆管理科                  |       | 维明南十年10号    | 行政     | 2013-05-01 |                | (000001)河;河; | 导出Excel                                                                                                    |
| ⊕ 产权登记                     |                   | 4 000004          | 物业管理科                  | -     | 維明南大街45号    | 行政     | 2013-05-01 |                | (000001)河北部  | Land American American Americ<br>American American American American American American American American American American American American American American American American American American American American American American American American American American American Am<br>American American Am<br>American American |
| ⊕ 折旧管理                     |                   | 5 000005          | 信息管理科                  |       | 维明南大街45号    | 行政     | 2013-05-01 |                | (000001)河北部  | 皆机关事务管理局机关服务中心                                                                                                    |
| <ul> <li></li></ul>        |                   |                   |                        |       |             |        |            |                |              |                                                                                                    |
| 田 资产清查                     | -                 |                   |                        |       |             |        |            |                |              |                                                                                                    |
| ● 系统管理                     |                   |                   |                        |       |             |        |            |                |              |                                                                                                    |
| ◎ 基础信息管理                   |                   |                   |                        |       |             |        |            |                |              |                                                                                                    |
| 部门信息维护                     |                   |                   |                        |       |             |        |            |                |              |                                                                                                    |
| 一用戶信息雜沪                    |                   |                   |                        |       |             |        |            |                |              |                                                                                                    |
| 常见资产维护                     |                   |                   |                        |       |             |        |            |                |              |                                                                                                    |
| □ 系统参数设置                   |                   |                   |                        |       |             |        |            |                |              |                                                                                                    |
|                            | +<br>毎页           | 22 条记录 共5条i       | 录                      |       |             |        |            |                | 上页 1 7       | 页 脱转                                                                                                    |
| 用户名: 590984897 2021年08月25日 | 机构信息: 注<br>管理局机关所 | 可北省®河北省机关事务服务中心   | <sup>务</sup> 业务系统自定义信息 |       |             |        |            | 服务器: ptsj-fasj | p. hecz. cn  | 支持热线:967890                                                                                                    |

点击上图所示【打印预览】旁的三个横杠的按钮,打开后点击【导出 Excel】,导出部门信息表并将文件名重命名为《(八)使用部门明细表》。

## 2.5.用户信息导出

 1. 登录《河北预算管理一体化系统 2.0 版》,进入 【系统管理】-【基础信息管理】-【用户信息维护】模块,如下图:

| 👃 河北预算管理                   | 一体化                                      | 系      | 充(2.0版)-        | ·预算单位。 | 耑      |                     |                          |         |               |             |            | - @ ×       |
|----------------------------|------------------------------------------|--------|-----------------|--------|--------|---------------------|--------------------------|---------|---------------|-------------|------------|-------------|
| 资产管理员(590984897)           | 部门信息                                     | 维护     | ×用户信息组          | tip ×  |        |                     |                          |         |               |             | 10 22      | -           |
| ¢ 2021400/j200             | » )                                      | し見編    | 号 请输入人员编号       | 鼓      | 名词输入   |                     | 间 重置 高级查询                |         |               |             | 增加         | 入 =         |
| » <b>资产管理</b> 三爻           |                                          | +0     | 1000            |        | 14 194 |                     |                          | ± 0 004 | 1.000         |             | 删除         |             |
| 日 资产使用 个                   |                                          | 序号     | 人页编号个           | たち つ   | 任别(    | 身份证号。               | Ph {主告时 ]                | 专业职称:   | 人员副爱          | 人员级别        | +11-0000   | ÷ 68        |
| □ 资产处置                     |                                          | 1      | 000001          | 李华菊    | 女      | 130104197204181547  | (000002)综合科              |         | 其他            | 科级          | 北山里州山      |             |
| ⊕-卡片管理                     |                                          | 2      | 000002          | 杨凤霞    | 女      | 130102196309292203  | (000002)綜合科              |         | 其他            | 处级          | 数据验证       | E           |
| ⊕-统计报表                     |                                          | 3      | 000003          | 高鹏     | 男      | 13213319800211001x  | (000003)寧哈马坦科            |         | 科长            | 科级          | 导出Exce     | al          |
| ⊕ 产权登记                     |                                          | 4      | 000004          | 苏保成    | 男      | 1301021978050 (0059 | (000003)赛馆管理科            |         | 其他            | 科级以下        | 批量赋值部      | <b>2</b> 石马 |
| ⊕ 折旧管理                     |                                          | 5      | 000005          |        |        | 130106197902192772  | (000004)物业管理科            |         | 其他            | 利切出下        |            | 正堂          |
| ⊞-其他资产管理(选用)               | 1                                        | -      | 000000          |        | -      | 120104100400141010  |                          |         | W ab          | EVERINIT:   |            |             |
| ⊕ 查询分析                     |                                          | 0      | 000006          | 平长国    | 另      | 130104196409141819  | (000004)初亚自理科            |         | #1B           | AHARCEA N   |            | LC/m        |
| ⊕ 资产清查                     |                                          | -      | 000007          | 陈敬山    | 男      | 130102197504140656  | (000005)信息管理科            |         | 科长            | 科级          |            | 正常          |
| ə 系統管理                     |                                          | 8      | 000008          | 梁建国    | 男      | 130103195905251514  | (000001)河北省机关事务管理局机关服务中心 |         | 处长            | 处级          |            | 正常          |
| □ 基础信息管理                   |                                          | 9      | 000009          | ±₩     | 男      | 130104196408231513  | (000001)河北省机关事务管理局机关服务中心 |         | 副处长           | 处级          |            | 正常          |
| 一部门信息维护                    |                                          | 10     | 000010          | 胡明     | 男      | 130105198101130916  | (000004)物业管理科            |         | 其他            | 科级以下        |            | 正常          |
| 地点信息维护                     |                                          | 11     | 000011          | 张继跃    | 男      | 130102197101121215  | (000003)宾馆管理科            |         | 初级            | 科级以下        | 2015-01-01 | 正常          |
| 常见资产维护                     |                                          | 12     | 000012          | 张瑞鑫    | 女      | 130404198410101828  | (000005)信息管理科            |         | 初级            | 科级以下        | 2014-12-05 | 正常          |
| 田·系统参数设置                   |                                          | 13     | 000013          | 影響     | -      | 130104198111071538  | (000002)综合科              |         | 371575        | 和切口下        | 2015-12-31 | 下堂 -        |
|                            | () () () () () () () () () () () () () ( | 22     | 备记录 共22条i       | 录      |        |                     |                          |         |               | 上页 1 7      | 500        | が接          |
| 用户名: 590984897 2021年08月25日 | 机构信息:<br>管理局机关                           | 河北省服务中 | 省®河北省机关事务<br>P心 | 业务系统自动 | E义信息   |                     |                          | Я       | 服务器: ptsj-fas | p. hecz. cn | 支持热线:9670  | 890         |

2. 点击上图【数据导入】旁的三个横杠按钮,打开后点击【导出 Excel】, 导出用户信息表并将文件名重命名为《(九)用户信息明细表》。

### 3. 报送内容

《河北省省级行政单位资产管理信息报表》以电子版(刻录光盘, 以单位名称命名)报送。其中有4个报表: (一)单位基本信息表、 (二)单位资产工作人员信息表、(三)资产负债表、(四)固定和 无形资产存量表报送纸质版,并加盖单位公章。